## IPHD 帐号导入步骤

## 1: 从菜单 NetCenter 进入 Camds Setup 选择 IPTV 进入

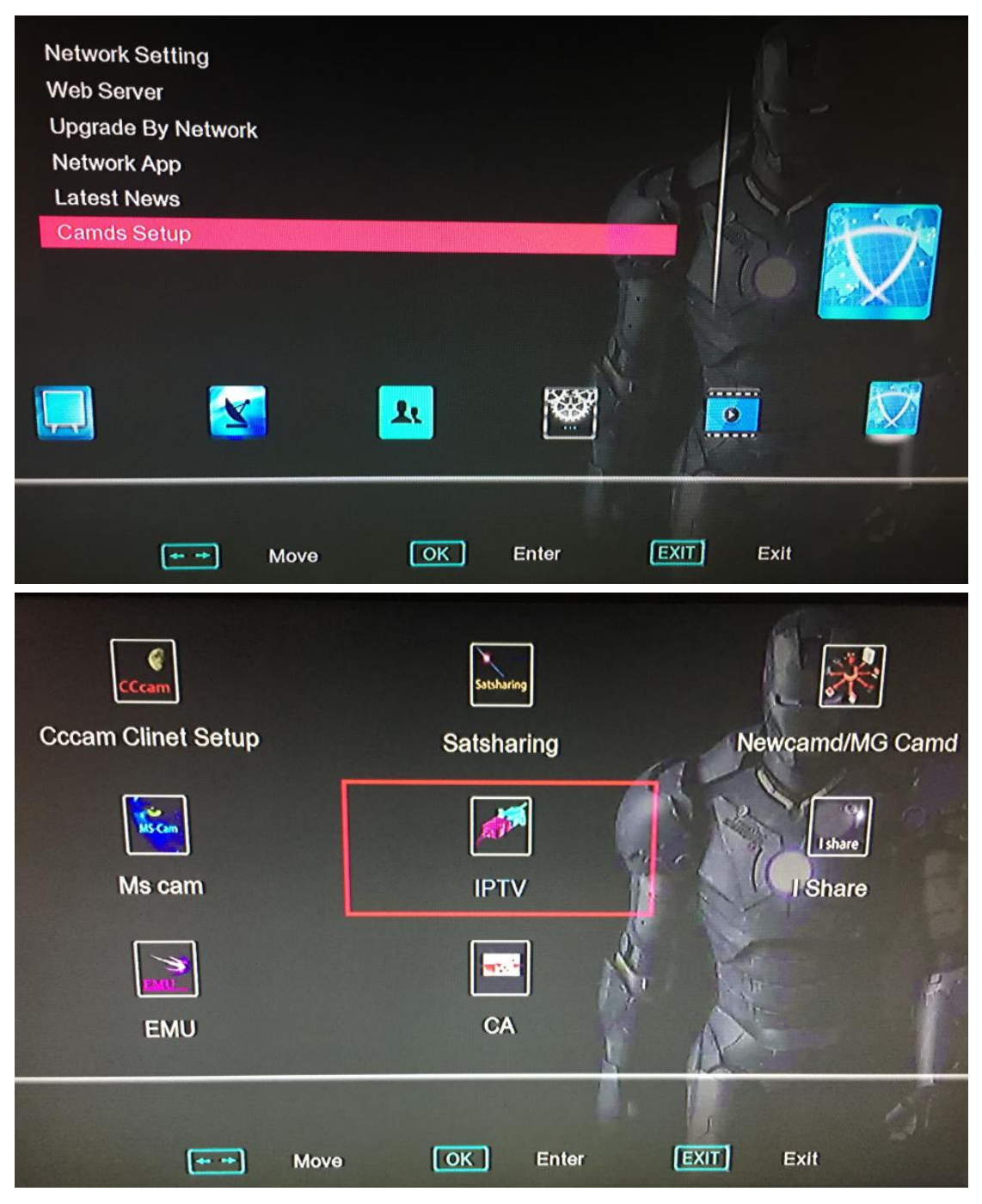

2:在 Type 左右切换到 IPHD 界面然后遥控器移动到 UserCode 选项按 OK 键输入帐号,输入帐号后按蓝色键确认并选择 Connect 连接

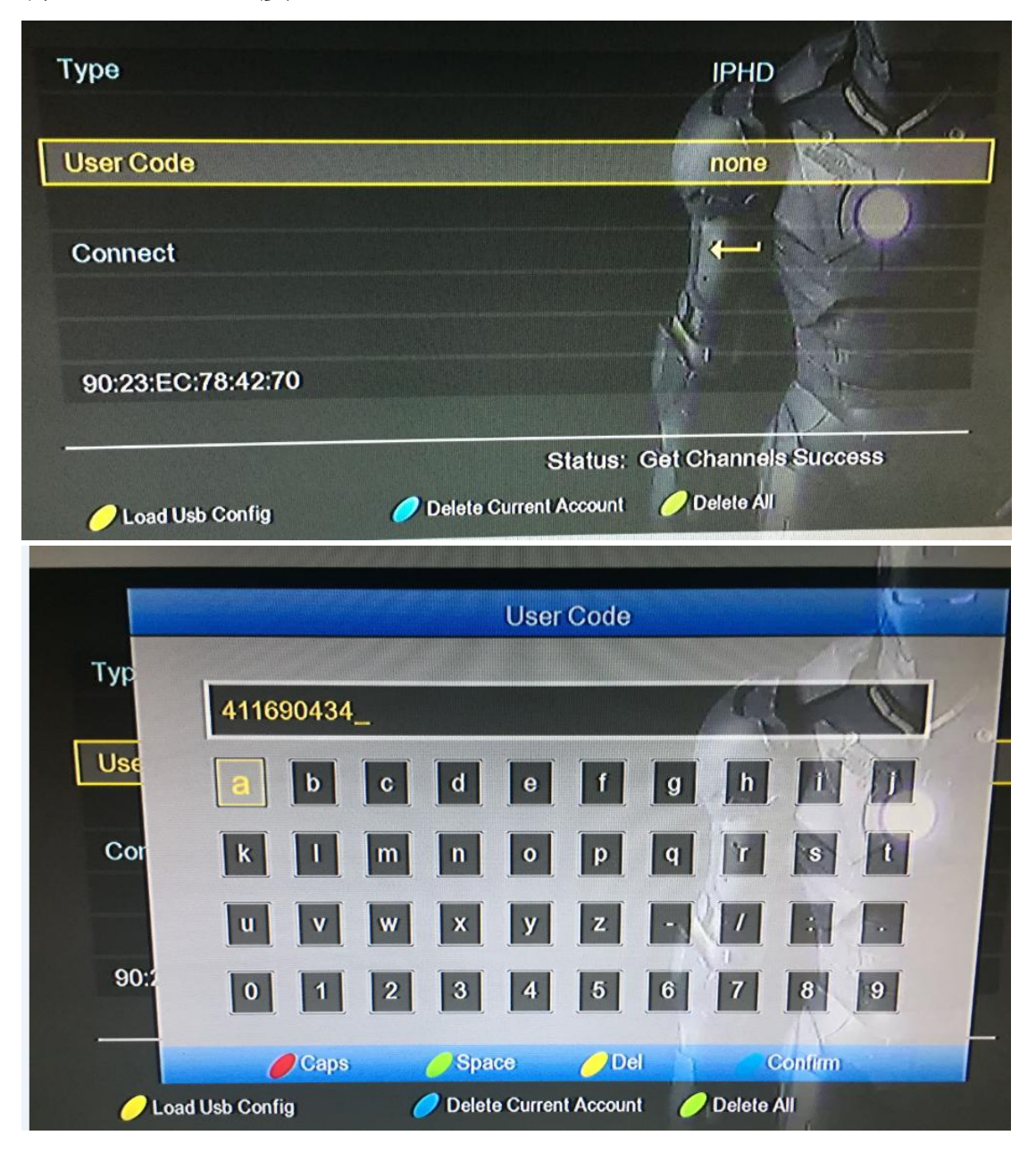

3: 在 Status 状态显示 Get Channels Success 表示帐号连接 OK 并成功导入节目

| Туре              | IPHD                                    |  |  |
|-------------------|-----------------------------------------|--|--|
|                   |                                         |  |  |
| User Code         | 411690434                               |  |  |
|                   |                                         |  |  |
| Connect           |                                         |  |  |
|                   |                                         |  |  |
|                   |                                         |  |  |
| 90:23:EC:78:42:70 |                                         |  |  |
|                   |                                         |  |  |
|                   | Status: Get Channels Success            |  |  |
| 🕖 Load Usb Config | 🥖 Delete Current Account 🛛 🥖 Delete All |  |  |

4:退回 NetCenter 菜单 进入 Network APP 选项选择 IPHD APP

## 进入就可以看到刚才导入的节目了!

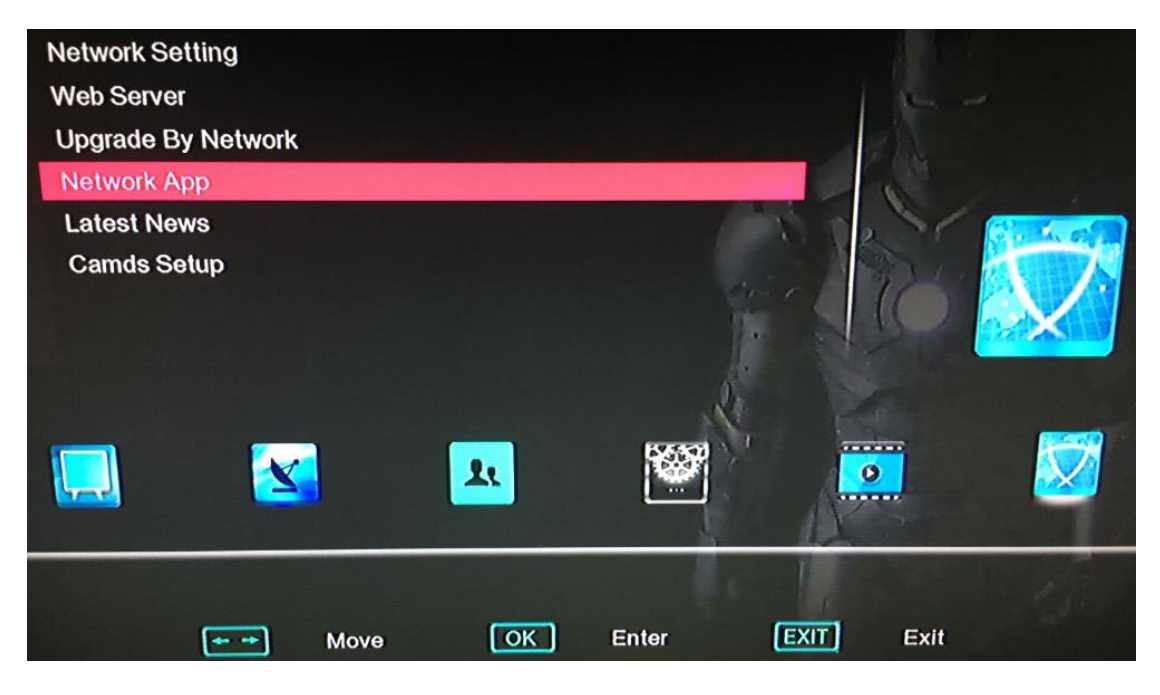

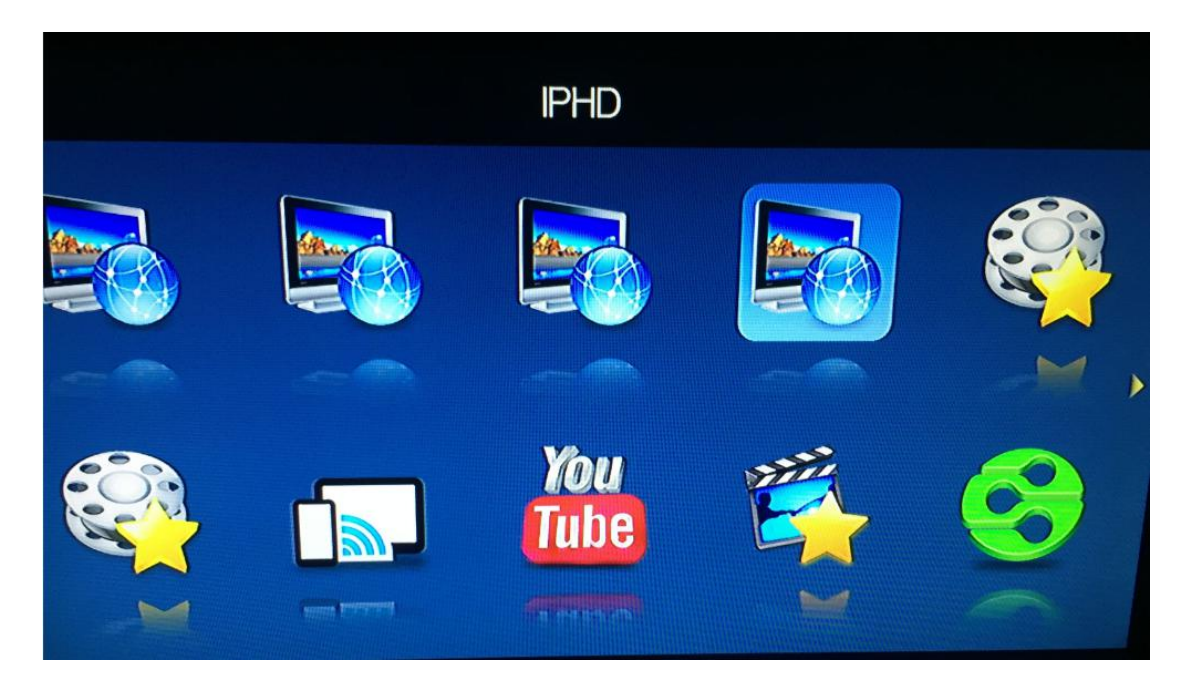

| JUST IN<br>Category ALL                                                                                                    | Category                        |              |        | 2.06 pm<br>Monday May 8<br>My Sports NEWS<br>Southern Premie<br>C Objective 46 10                                                                                                    |
|----------------------------------------------------------------------------------------------------|---------------------------------|--------------|--------|----------------------------------------------------------------------------------------------------|
| 0001UK-Sky Sport News0002UK-Sky Sport 10003UK-Sky Sport 20004UK-Sky Sport 30005UK-Sky Sport 40006UK-Sky Sport 50007UK-Sky Sport F10008UK-BT Sport 1 HD0009UK-BT Sport 2 HD0010UK-Premier Sports | ALL<br>Sport Live<br>English UK |              |        | 3 Merthyr 46 89<br>4 Hitchin 46 86<br>5 Slough 46 85<br>6 Banbury 46 80<br>7 Bigglewade 46 74<br>9 Kettering 46 73<br>10 Weymouth 46 66<br>11 Chesham 46 44<br>12 Basingstoke 46 62<br>13 King's Lym 46 60<br>14 Stratford 46 56<br>15 St Nes 46 56<br>16 Dunstable 46 54<br>17 Reddicth 46 50<br>21 Borchester 46 48<br>20 Kings Lang 46 47<br>20 Kings Lang 46 47 |
| Golf Cricket                                                                                                    | Rugby Union                     | Rugby League | fennes | Trending on skysports.com<br>2 Neville on Utd's<br>top-four chances<br>Proverog                                                                                                    |